# Specialsignaler

# Ansök om förlängning respektive ny specialsignal

Det har nu snart gått ett år sedan rutinerna för specialsignaler ändrades. Det har dock visat sig att många än idag, enligt den tidigare rutinen, skickar en en slant och skriver vilken signal betalningen avser. Detta resulterar i ett inte helt försumbart extraarbete för kansliet. Därför kommer på nytt en beskrivning av den webbaserade lösningen för ansökningar.

#### Bakgrund

Från PTS har SSA fått ett förtydligande gällande specialsignaler. En specialsignal gäller under ett år, giltighetstiden kan förlängas genom att till SSA ansöka om detta. Betalning för specialsignalen görs följaktligen årsvis och till det belopp som för stunden gäller, i skrivande stund 100 kr per år. Tidigare möjlighet att betala för flera år i taget har upphört.

#### Arbetsgång

En ansökan kan gälla en ny specialsignal eller förlängning av en som du sedan tidigare är innehavare av. Du gör en separat ansökan per specialsignal du söker eller önskar förlänga. Ny och förlängning av befintlig specialsignal:

- 1. Gör en ansökan med hjälp av den webbaserade lösningen.
- 2. Avvakta svar från kansliet.
- Kansliet meddelar dig om din ansökan godkänts eller ej. Har ansökan godkänts meddelas även betalningsinformation. Om din ansökan ej godkänts, meddelas orsaken till detta.
- 4. Efter godkänd ansökan avvaktar kansliet din betalning.
- 5. Då avgiften är betald, uppdateras signalregistret och SM Call Book på ssa.se med giltighetsperiod och vem som innehar specialsignalen.
- 6. Innehavaren meddelas per e-post.

# Inloggning

För att komma åt formulären för ansökan respektive förlängning av specialsignal måste du först logga in. Inloggningen består av din grundsignal, exempelvis SM5HJZ och ett lösenord om sex siffror. Lösenordet kan per automatik rekvireras genom att klicka på länken "Saknar

inloggningsuppgifter" som återfinns i hjälptexten. Inloggningsuppgifterna skickas per epost till den adress upp har angivit i SM Call Book. Har du inte registrerat någon adress fyller du först i uppgifterna i formuläret "Din -e-postadress". Utöver

Specialsignaler

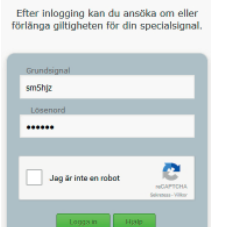

grundsignal och lösenord måste du även besvara Captcha-frågan som ges då du bockar i rutan "Jag är inte en robot".

# Inloggad

Väl inloggad visas "Specialsignaler – din profil". Adressuppgifter e t c hämtas från SM Call Book och du kan även se den eller de specialsignaler du har eller har haft.

# Alternativ på denna sida

- Förlängning av giltighet
- Dina tidigare ansökningar
- Ansöka om ny specialsignal
- Logga ut
- Hjälp

#### Förlängning av giltighet

Det troligtvis vanligaste alternativet är att förlänga giltigheten för en tidigare erhåller specialsignal. För att göra detta klickar du på den önskade specialsignalen, se ovanstående bild

Ett formulär visas där merparten av fälten är redan ifyllda med information från SM Call Book. Du behöver endast skriva en **motivering** till varför du vill förlänga giltigheten, du ges

Jag har

även möjlighet att ange signalens **kategori** *Tävling, Evenemang* eller *Digitala moder*. När du gjort detta klickar du på knappen "Skicka ansökan" och sedan är din del av arbetet klart.

#### Dina tidigare ansökningar

Du kan när som helst logga in och se dina tidigare gjorda ansökningar, klicka bara på länken "Dina tidigare ansökningar". Där kan du även se status på din ansökan: *Under behandling, Godkänd, Avslagen* eller *Annullerad*.

#### Ansöka om ny specialsignal

Om du önskar ansöka om ny specialsignal väljer du detta alternativ genom att klicka på länken "Ansöka om ny specialsignal" varvid ett i stort sett likadant formulär visas. Det som skiljer detta formulär från det föregående är att du här även måste ange önskad specialsignal.

Innan du väljer signal är det lämpligt att i SM Call Book kontrollera att den är ledig. Om den tidigare har varit utdelad måste det ha gått två år eller mer sedan den senast var giltig för att den skall vara tillgänglig.

När du fyllt i formuläret klickar du på knappen "Skicka ansökan" och sedan är din del av arbetet klart.

#### Hjälp

Du finner Hjälp-knappar på ett antal ställen och genom att klicka på dem visas en "pop-up" med hjälptext, exempelvis:

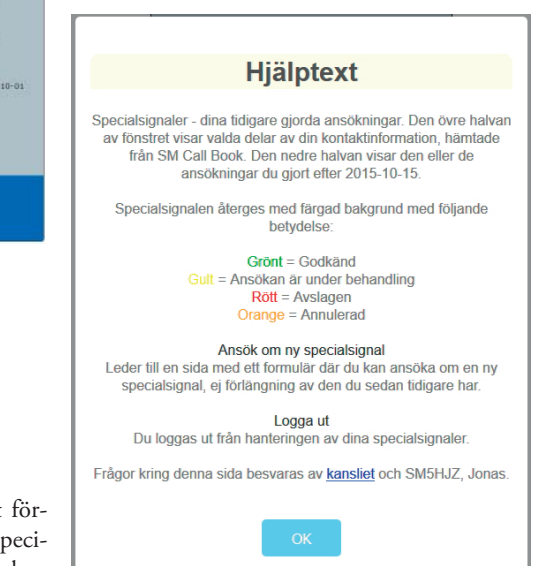

#### Kvitto

Efter det att du klickat på "Skicka ansökan" visas något av dessa alternativ:

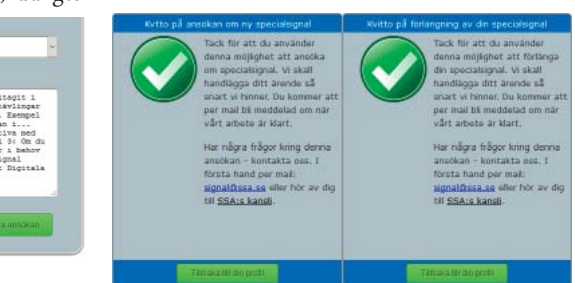

Samtidigt som ovanstående visas, genereras ett mail som skickas till din mail-adress.

Innan du loggar in; kontrollera att dina uppgifter i SM Call Book är korrekta, det gäller allt som där visas, vid behov, meddela kansliet aktuell information genom att använda de formulär som finns på ssa.se under SSA -> Adressändra.

Avvakta därefter tills dess att uppdateringen kan ses i SM Call Book.

Detta sätt att ansöka om specialsignaler gäller för alla radioamatörer i Sverige. Inloggning sker via SSA -> Specialsignaler på ssa.se

SM5HJZ, Jonas SSA Kansli